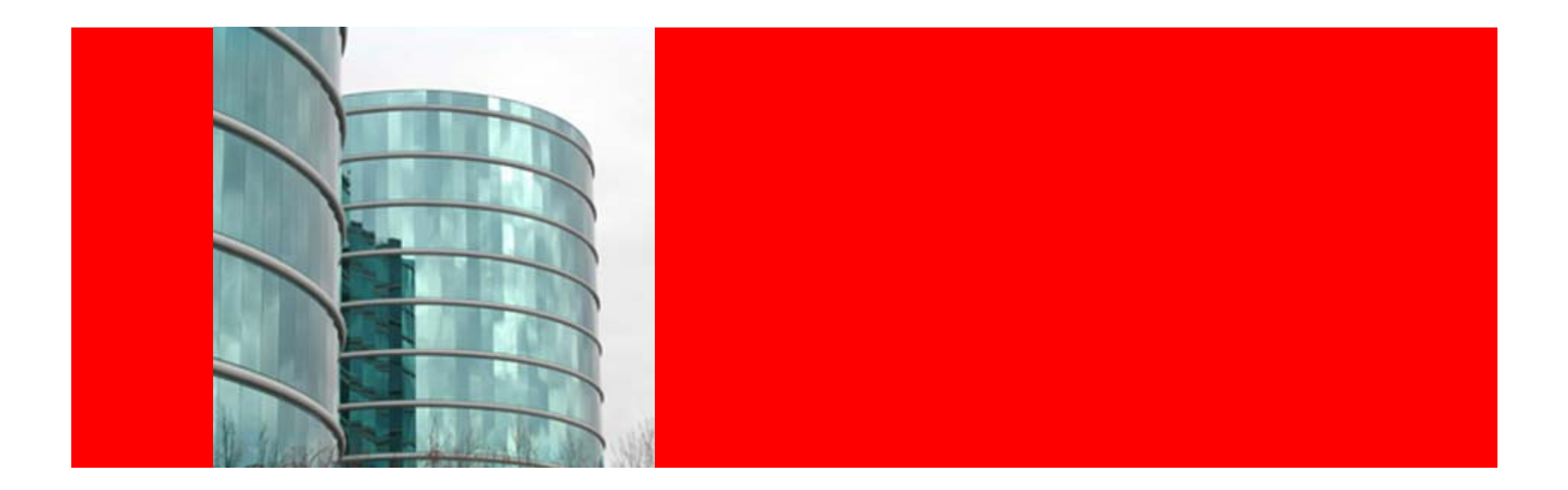

# ORACLE®

Oracle Web Tier 11gR1

#### Agenda

- What's New
  - What's New in Oracle Web Cache and OHS
  - Oracle Web Cache and OHS Bundling
- Web Tier Installation Concepts and Options
  - Separation of Config from Binaries
  - Oracle Web Cache and OHS Directory Structure
  - Provisioning Using opmnctl
- Management Tools for Web Tier
  - Fusion Middleware Control
  - Opmnctl
  - Web Cache Manager
- Verifying Ports in Use

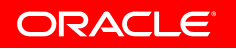

#### What is Oracle Web Tier

- The web tier is:
  - Responsible for interacting with the end user
    - Primarily in the forms of HTTP requests and responses
  - The outermost tier in the application server
- Oracle Web Tier comprises of two components:
  - Oracle Web Cache
    - A content-aware server accelerator, secure reverse proxy server that improves the performance, scalability, and availability of web sites
  - Oracle HTTP Server
    - Apache based web server that provides a HTTP listener for Oracle WebLogic Server and the framework for hosting static pages, dynamic pages, and applications over the web

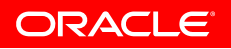

# What's New in Oracle Web Cache 11gR1

- Request filtering
  - Prevent malicious code from exploiting software vulnerabilities
  - Take actions on incoming requests based on request attributes
- Invalidation using response headers
  - Invalidate cached content through an HTTP response header
- Request-based logging
  - Writes requests in bulk after the request to the event logs
- ODL format for event logs
  - Uses ODL format for all diagnostic messages and log files
- Audit logging
  - Supports the Common Audit Framework for administering audits across FMW components
- Secure caching
  - Supports caching contents that are secured by OSSO authentication
- Can be configured using MBeans

# What's New in Oracle HTTP Server 11gR1

- Now based on Apache v2.2
- Comes integrated with WLS Plug-in for routing to WLS
  - Tested with WLS 10.3.1 but should work with any version
- Can be configured using MBeans
- ODL format for event logs
  - Uses ODL format for all diagnostic messages and log files
- Audit logging
  - Supports the Common Audit Framework for administering audits across FMW components
- Does not support routing to OC4J
  - Mod\_oc4j is no longer shipped and supported
- Does not come with PHP anymore
  - Mod\_php is still support but is not bundled with OHS
  - Instructions to integrate PHP with OHS available here:
    - http://www.oracle.com/technology/products/ias/ohs/htdocs/php\_ohs.htm

# **Oracle Web Cache and OHS Bundling**

- Oracle Web Cache and OHS 11gR1 available from two FMW packages
- Oracle Fusion Middleware Web Tier and Utilities DVD
  - Primary source to obtain OHS and Web Cache
  - Installed and configured independent of other components
    - Choice of associating (for mgmt via EM) with any WLS domain
  - mod\_plsql and mod\_osso are disabled OOTB (can be enabled)
- Oracle Portal, Forms, Reports and Discoverer DVD
  - Some of these components have dependency on WC and OHS
  - Installed and configured automatically
    - Auto associated (for mgmt via EM) with WLS domain configured for this package
  - Can not install just WC or OHS out of this package
  - Can create additional WC and OHS components post install
  - mod\_plsql and mod\_osso are enabled and configured OOTB

#### Agenda

- What's New
  - What's New in Oracle Web Cache and OHS
  - Oracle Web Cache and OHS Bundling
- Web Tier Installation Concepts and Options
  - Separation of Config from Binaries
  - Oracle Web Cache and OHS Directory Structure
  - Provisioning Using opmnctl
- Management Tools for Web Tier
  - Fusion Middleware Control
  - Opmnctl
  - Web Cache Manager
- Verifying Ports in Use

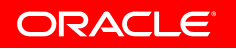

# **Separation of Config from Binaries**

- Separation of Config from Binaries
  - Unlike prior releases where binaries and config stayed together
- Two key terms:
  - Oracle Home (read only files)
    - Binaries and other files created at install time and never changes
    - Location represented by ORACLE\_HOME env. variable
  - Oracle Instance (updateable files)
    - A collection of system components managed by OPMN
    - Contains configuration files, log files, static contents, temp files
    - Location represented by ORACLE\_INSTANCE env. variable

#### **Multiple Oracle Instances per Oracle Home**

Can create multiple Oracle Instances per Oracle Home

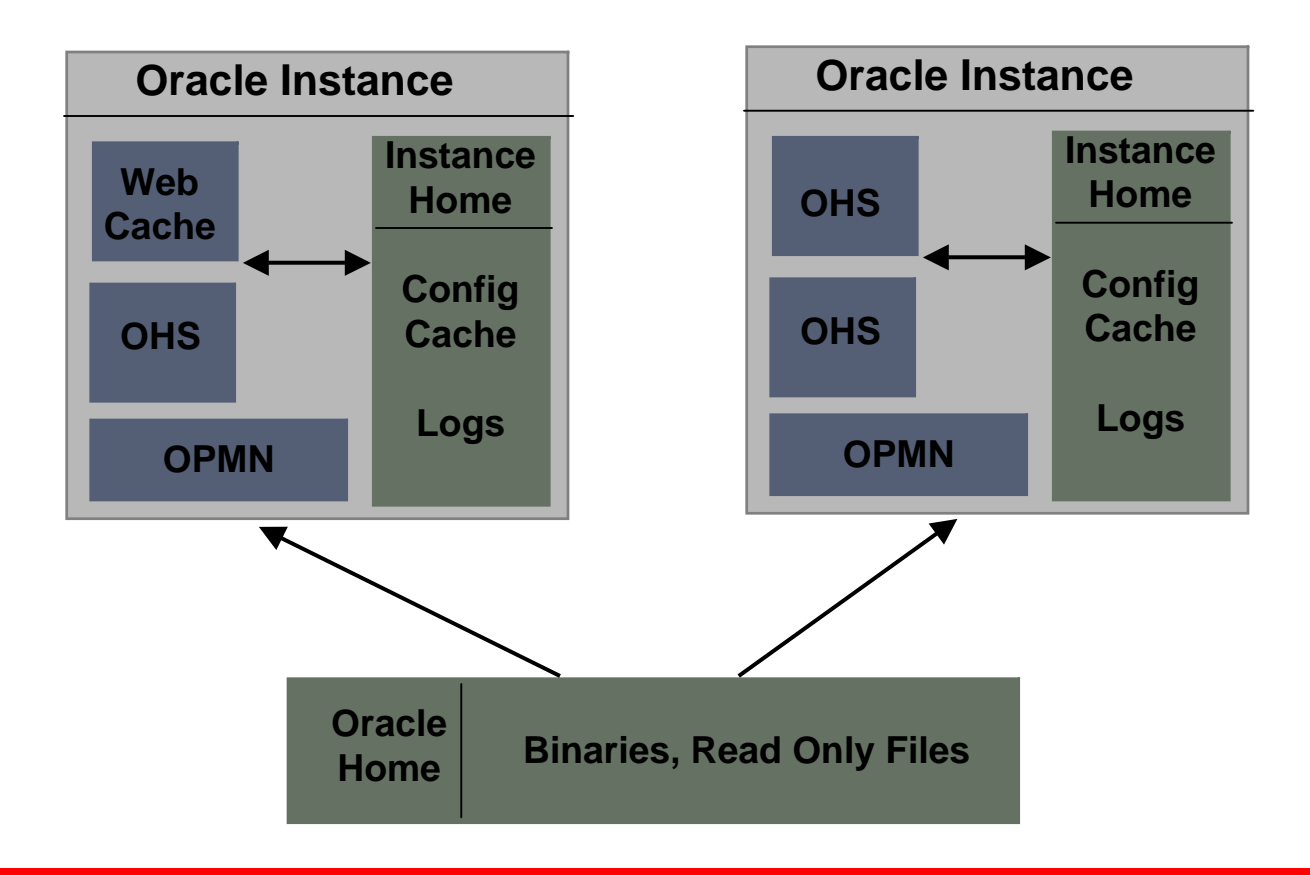

#### Web Tier Oracle Instance

- A web tier Oracle Instance contains
  - One OPMN
  - 0 or more system components (such as OHS and Web Cache)
- OPMN manages all system components of an Oracle Instance

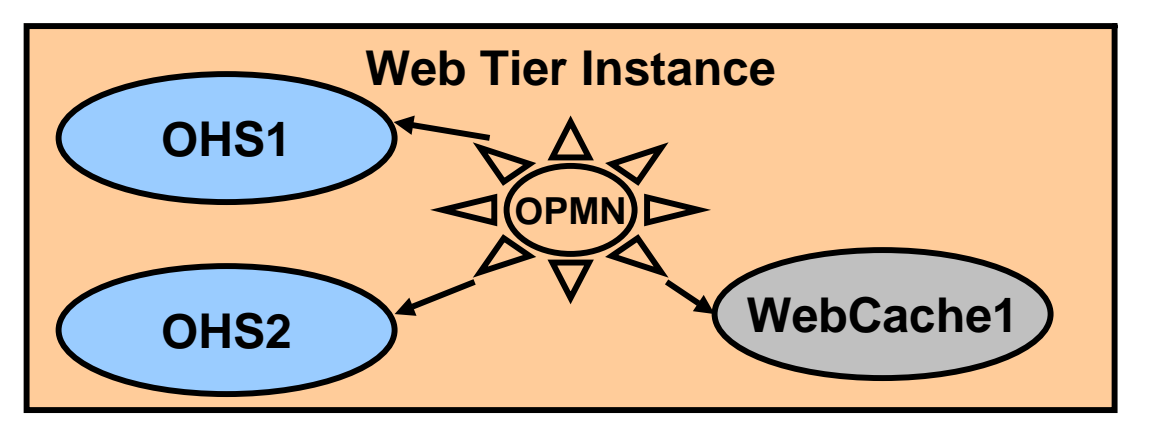

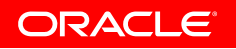

# **Web Tier Installation Options**

- Installation and configuration can be done separately
  - Install Only (DVD/Disk1/runInstaller)
    - Installs the product binaries in an Oracle Home
    - All component binaries from the package are installed
  - Install and Configure (DVD/Disk1/runInstaller)
    - Installs the product binaries in an Oracle Home
      - All component binaries from the package are installed
    - Creates and configures an instance in an Oracle Instance
      - Choose what components get configured
  - Configure Only (\$ORALE\_HOME/bin/config.sh)
    - Creates and configures an instance in an Oracle Instance
      - Choose what components get configured

# Web Tier Installation Options Cont.

- Associating Oracle Instance with WLS domain
  - Two options to configure a web tier Oracle Instance
  - Associate with WLS domain
    - Allows system components to be managed via EM
    - A (JRF enabled) WLS domain needs to be pre-configured
      - Deploys system components' MBeans in Admin Server
    - Also loosely referred as "EM managed" mode
    - Does NOT configure OHS to route requests to that WLS domain
  - Do not associate with WLS domain
    - Can not manage system components via EM
    - Components can still be managed via CLI (opmnctl)
    - Also loosely referred as "non-EM managed" mode

# **General Web Tier Install Flow**

- Go directly to step #5 if:
  - If you already have a JRF-enabled WLS domain configured, or
  - Do not want to manage web tier instance via FMW Control
- 1. Install WLS:
  - Create a new MW Home
  - Choose "Typical" install option
- 2. Install SOA or Web Center Suite:
  - Run /Disk1/runInstaller.sh
  - For JDK location you could provide JDK from above WLS install (<MW\_HOME>/jdk160\_11)
- 3. Configure WLS Domain and EM (from SOA or Web Center Oracle Home):
  - Run <soa\_OH>/common/bin/config.sh
  - Create a new domain (choose "Create a new Weblogic Domain")
  - Select only EM and JRF to configure

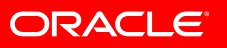

# **General Web Tier Install Flow Cont.**

- 4. Start WLS Admin Server
  - Run <domain\_home>/bin/startWebLogic.sh
- 5. Install and Configure WebTier
  - Run /Disk1/runInstaller.sh
  - Choose Install and Configure option
  - Select both OHS and Web Cache components
  - If configuring instance to be managed via FMW Control:
    - Select "Associate Selected Components with WebLogic Domain"
    - Provide WLS Admin Server details (domain that you created in #3 above

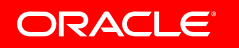

#### **Middleware Home Directory Structure**

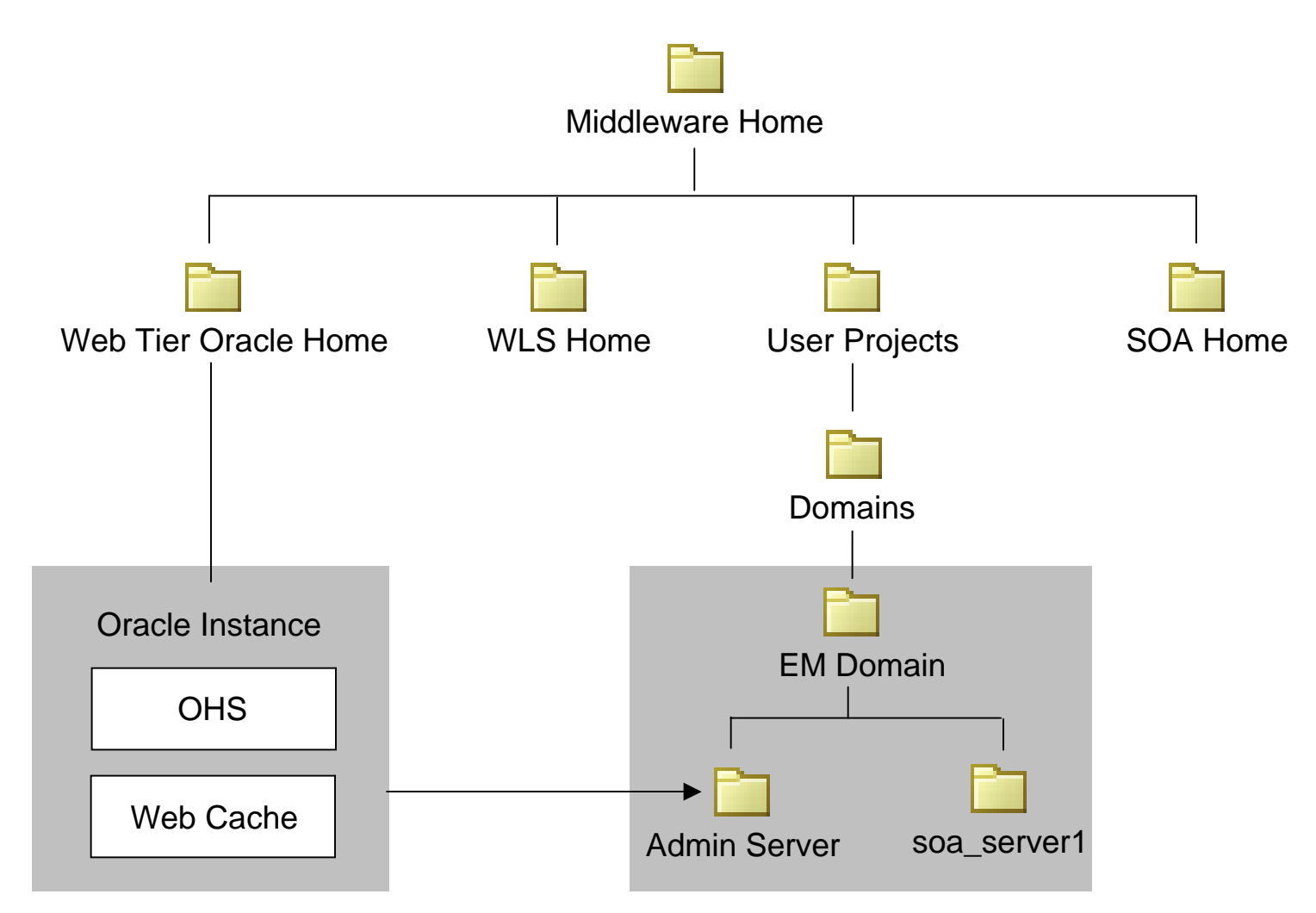

\* This is one of the many possible combinations for MW home directory structure

# Web Cache Directory Structure - Oracle Home

| Directory      | Contents                                                                 |  |  |  |
|----------------|--------------------------------------------------------------------------|--|--|--|
| webcache/bin   | <ul> <li>Web Cache binary files</li> </ul>                               |  |  |  |
|                | <ul> <li>For example, webcached and webcachea</li> </ul>                 |  |  |  |
| webcache/tem   | <ul> <li>Web Cache template configuration files</li> </ul>               |  |  |  |
| plates         | <ul> <li>For example, webcache.xml, auditconfig.xml etc.</li> </ul>      |  |  |  |
|                | <ul> <li>Get provisioned to an Oracle instance at WC creation</li> </ul> |  |  |  |
|                | <ul> <li>These files should only be edited by advanced users</li> </ul>  |  |  |  |
| webcache/files | <ul> <li>Web Cache template static files</li> </ul>                      |  |  |  |
|                | <ul> <li>For example, error pages</li> </ul>                             |  |  |  |
|                | <ul> <li>Get provisioned to an Oracle instance at WC creation</li> </ul> |  |  |  |
|                | <ul> <li>These files should only be edited by advanced users</li> </ul>  |  |  |  |

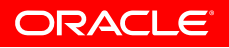

# Web Cache Directory Structure - Oracle Instance

| Directory                                                          | Contents                                                                                                    |
|--------------------------------------------------------------------|----------------------------------------------------------------------------------------------------|
| bin                                                                | <ul> <li>opmnctl executable for the instance</li> </ul>                                                            |
| config/WebCache/<<br>webcache_name>                                | <ul> <li>Web Cache configuration files</li> <li>For webcache xml, auditconfig xml etc.</li> </ul>                  |
| config/WebCache/<<br>webcache_name><br>/files                      | <ul> <li>For webcache.xm, additconing.xm etc.</li> <li>Static content</li> <li>For example, error pages</li> </ul> |
| diagnostics/logs/We<br>bCache/ <webcach<br>e_name&gt;</webcach<br> | <ul> <li>Log files</li> <li>For example, event log, access log and console log</li> </ul>                          |

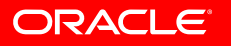

# **OHS Directory Structure - Oracle Home**

| Directory   | Contents                                                                    |
|-------------|-----------------------------------------------------------------------------|
| ohs/bin     | <ul> <li>OHS binary files</li> </ul>                                        |
|             | <ul> <li>For example, apachectl, rotatelogs, httpd, apxs etc.</li> </ul>    |
| ohs/conf    | <ul> <li>OHS template configuration files</li> </ul>                        |
|             | <ul> <li>For example, httpd.conf, ssl.conf, mod_wl_ohs.conf etc.</li> </ul> |
|             | <ul> <li>Get provisioned to an Oracle instance at OHS creation</li> </ul>   |
|             | <ul> <li>These files should only be edited by advanced users</li> </ul>     |
| ohs/htdocs  | <ul> <li>OHS template static files</li> </ul>                               |
|             | <ul> <li>For example, welcome pages, error docs etc.</li> </ul>             |
|             | <ul> <li>Get provisioned to an Oracle instance at OHS creation</li> </ul>   |
|             | <ul> <li>These files should only be edited by advanced users</li> </ul>     |
| ohs/modules | <ul> <li>Modules .so files</li> </ul>                                       |
|             | <ul> <li>For example, mod_wl_ohs.so, mod_osso.so etc.</li> </ul>            |
|             | ORACLE                                                                      |

# **OHS Directory Structure - Oracle Instance**

| Directory                                           | Contents                                                                                                    |
|-----------------------------------------------------|----------------------------------------------------------------------------------------------------|
| bin                                                 | <ul> <li>opmnctl executable for the instance</li> </ul>                                                                                                    |
| config/OHS/ <ohs_n<br>ame&gt;</ohs_n<br>            | <ul> <li>OHS configuration files</li> <li>For example, httpd.conf, mod_wl_ohs.conf, ssl.conf etc.</li> </ul>                                                |
| config/OHS/ <ohs_n<br>ame&gt;/htdocs</ohs_n<br>     | <ul> <li>Static content and CGI scripts</li> <li>For example, welcome pages, error docs etc.</li> </ul>                                                     |
| config/OHS/ <ohs_n<br>ame&gt;/moduleconf</ohs_n<br> | <ul> <li>Configuration files that get automatically included</li> <li>Don't put any files with a .conf extension here that shouldn't be included</li> </ul> |
| diagnostics/logs/OH<br>S/ <ohs_name></ohs_name>     | <ul> <li>Log files</li> <li>For example, error log, access log and console log</li> </ul>                                                                   |

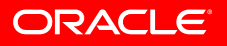

# **Provisioning Using opmnctl**

- Use opmnctl to provision Oracle Instances and system components
- Create a new Oracle Instance
  - \$ opmnctl createinstance -oracleInstance /oracle/inst1
     -adminHost myahostname -adminPort 7001 adminRegistration ON
- Register and unregister an Oracle instance with a WebLogic domain
  - \$ opmnctl registerinstance -adminHost myhostname
    -adminPort 7001
- Create and delete a system component
  - \$ opmnctl createcomponent -componentType OHS componentName ohs2
  - \$ opmnctl deletecomponent -componentName ohs2

# **Provisioning Using opmnctl Cont.**

- Ports are automatically assigned at create time
- Define your own ports using additional parameters:
  - For OHS
    - listenPort: HTTP listening port
    - sslPort: HTTPS (SSL) listening port
    - proxyPort: Proxy MBean (admin) port
  - For Web Cache
    - listenPort: HTTP listening port
    - sslPort: HTTPS (SSL) listening port
    - wcAdminPort: admin listening port
    - invPort: invalidation listening port
    - statPort: statistics listening port
- Update an Oracle instance or component registration with the WebLogic domain
  - Needed when e.g. OHS's Admin/Proxy MBean port is changed
  - \$ opmnctl updatecomponentregistration -componentName ohs1 proxyPort 8989
    ORACLE

#### Agenda

- What's New
  - What's New in Oracle Web Cache and OHS
  - Oracle Web Cache and OHS Bundling
- Web Tier Installation Concepts and Options
  - Separation of Config from Binaries
  - Oracle Web Cache and OHS Directory Structure
  - Provisioning Using opmnctl
- Management Tools for Web Tier
  - Fusion Middleware Control
  - Opmnctl
  - Web Cache Manager
- Verifying Ports in Use

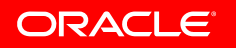

# Management Tools for Web Tier

- Two primary management tools
  - Fusion Middleware Control (EM), a GUI tool
    - Main tool for process management, configuration and monitoring
    - Manageable when instance is registered with WLS domain
    - Communicates with components via Proxy MBean port
  - opmnctl, a command-line tool
    - Provides process management and provisioning operations
    - Located at two places
      - \$ORACLE\_HOME/opmn/bin and
        - \$ORACLE\_INSTANCE/bin
    - Recommended to be used from the \$OI/bin directory
      - Same ORACLE\_INSTANCE that component is running in

# Web Tier in Fusion Middleware Control

| ORACLE Enterprise Manager 11g Fusion Middleware Control |                                   |             |             |                                                                                                    | Help 👻 Log Out                                                                                          |                                                                                                    |                                                                  |  |
|---------------------------------------------------------|-----------------------------------|-------------|-------------|----------------------------------------------------------------------------------------------------|----------------------------------------------------------------------------------------------------|----------------------------------------------------------------------------------------------------|------------------------------------------------------------------|--|
| 📑 Farm 👻   🐰 Topology                                   |                                   |             |             |                                                                                                    |                                                                                                    |                                                                                                    |                                                                  |  |
| I →<br>I I Farm_webtier_domain                          | Farm_webtier_domain () Page Refre |             |             |                                                                                                    |                                                                                                    | Logge<br>Page Refreshed May 11, 2009                                                                          | Logged in as weblogic<br>Refreshed May 11, 2009 2:06:48 PM PDT 진 |  |
| WebLogic Domain                                         | 🗆 Deployments                     | Deployments |             |                                                                                                    |                                                                                                    |                                                                                                    | ✓                                                                |  |
| WebEugle Domain                                         | 100%                              |             | ■ Up<br>(5) |                                                                                                    | 100%                                                                                                    | ■ <sup>Up</sup><br>(3)                                                                                        | 1                                                                |  |
|                                                         | Name                              | Status      | Target      | Name                                                                                                    | Status                                                                                                  | Host                                                                                                    | CPU Usage                                                        |  |
|                                                         | Application Deployments           |             |             | 🗖 🎦 WebLogic Domain                                                                                                    |                                                                                                    |                                                                                                    | (%)                                                              |  |
|                                                         | 🕀 🛅 Internal Applications         |             |             | 🖃 🕂 webtier domain                                                                                                    |                                                                                                    |                                                                                                    |                                                                  |  |
|                                                         |                                   |             |             |                                                                                                    | Û                                                                                                    | stadk50.us.oracle.com                                                                                         | 0.19                                                             |  |
|                                                         |                                   |             |             | 🖃 🚞 Web Tier                                                                                                    |                                                                                                    |                                                                                                    |                                                                  |  |
|                                                         |                                   |             |             | 🎑 ohs1                                                                                                    | Û                                                                                                    | stadk58.us.oracle.com                                                                                         | 0.00                                                             |  |
|                                                         |                                   |             |             | webcache1                                                                                                    | Û                                                                                                    | stadk58.us.oracle.com                                                                                         | 0.00                                                             |  |
|                                                         |                                   |             |             | 🗆 Farm Resource Center                                                                                                    |                                                                                                    |                                                                                                    |                                                                  |  |
|                                                         |                                   |             |             | Before You Begin   Throduction to Oracle Fu  Understanding Key Orac  Overview of Oracle Fusion  Typical Administration Tas  Context of Started Using Or  Navigating Within Fusion  Starting and Stopping Or | usion Middlev<br>le Fusion Mid<br>on Middlewar<br>sks<br>racle Enterpri<br>Middleware<br>racle Euciop J | vare<br>dleware Farm Concepts<br>e Administration Tools<br>se Manager Fusion Middlev<br>Control<br>Middleware | ware Control                                                     |  |

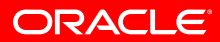

# **Oracle Web Cache in Fusion Middleware Control**

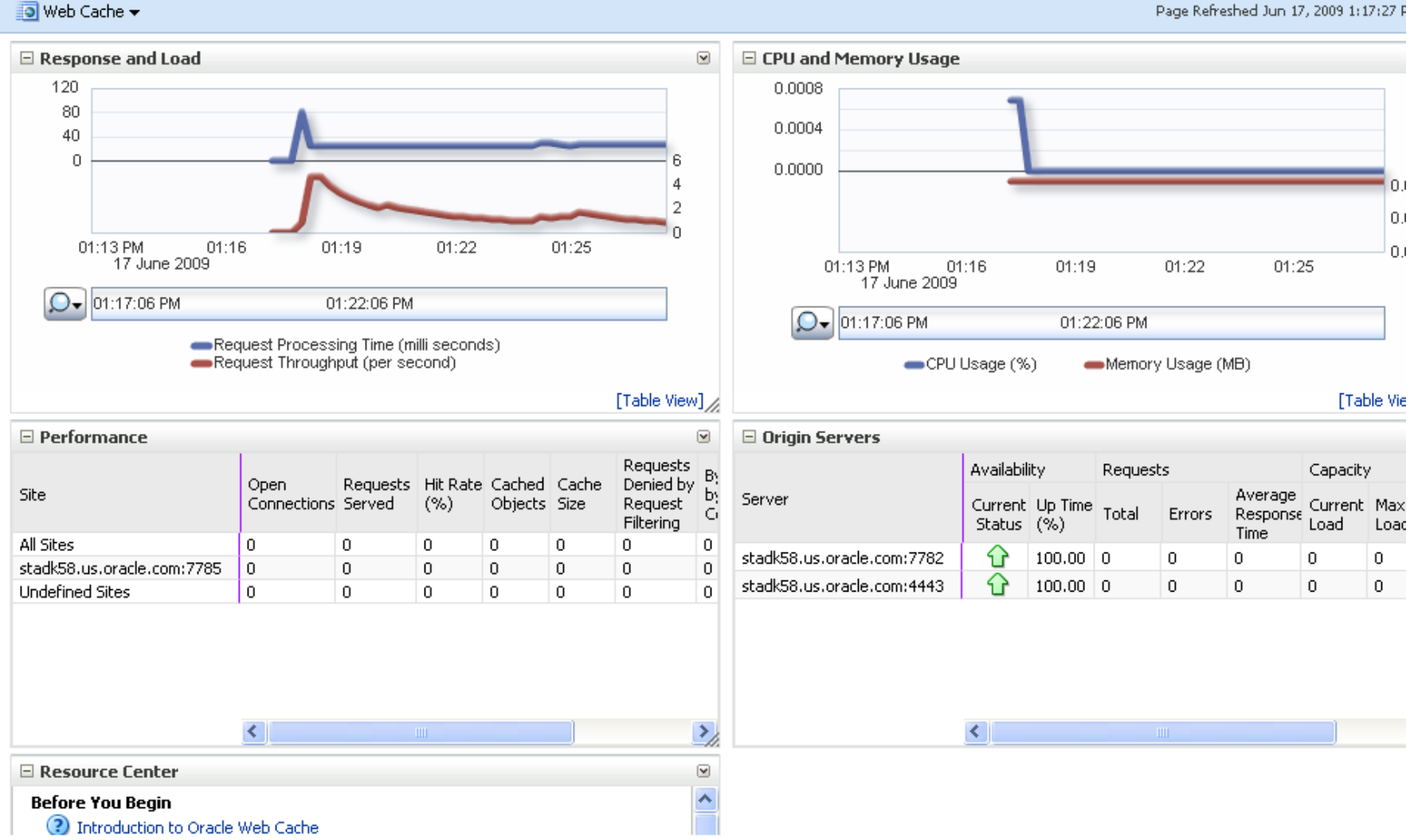

webcache1 ()

#### Logged in as weblogic | Host stadk58.us.)

Page Refreshed Jun 17, 2009 1:17:27 F

#### **OHS in Fusion Middleware Control**

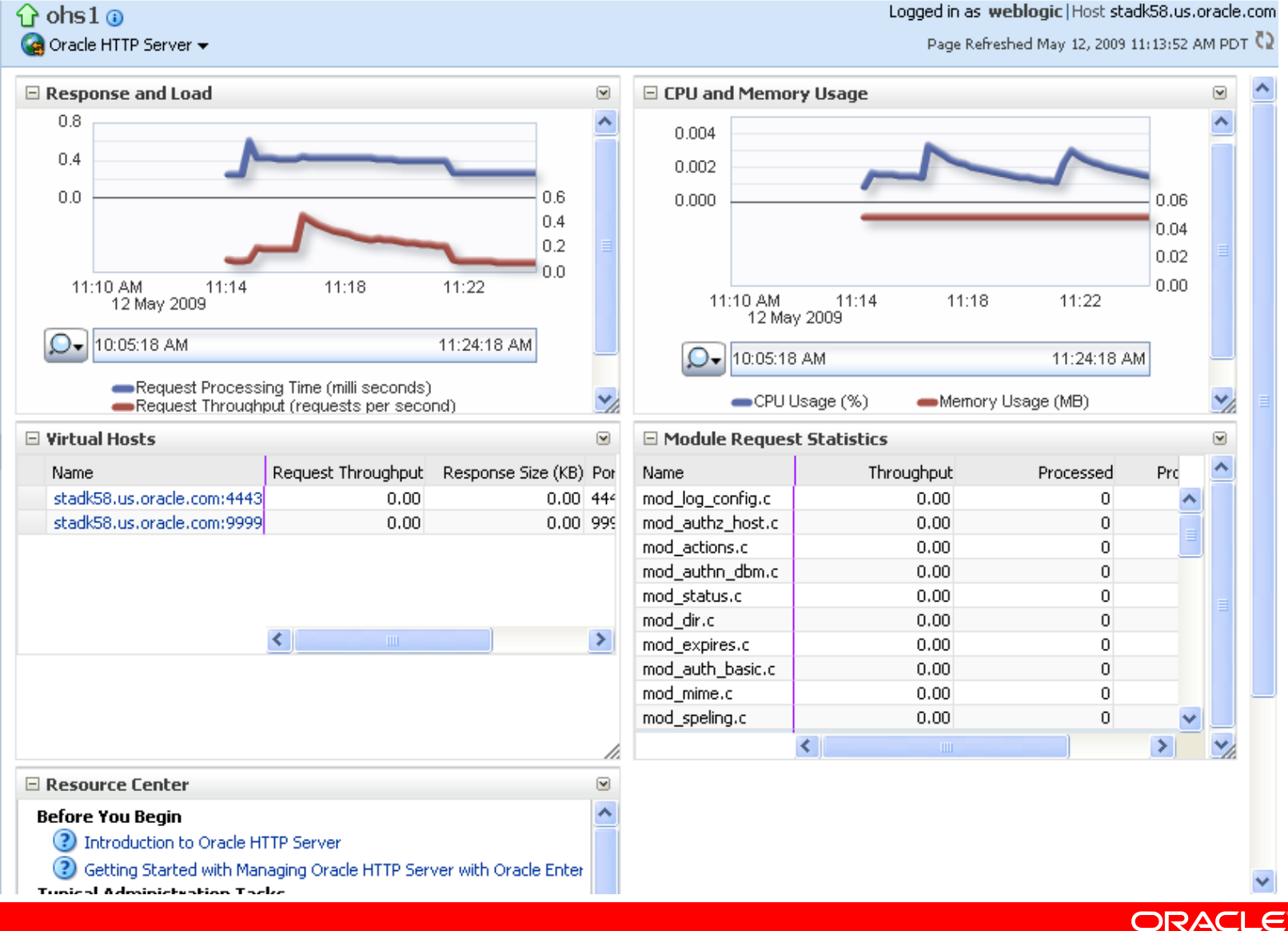

Logged in as weblogic | Host stadk58.us.oracle.com

#### **Process Management Using opmnctl**

- Opmnctl can manage local instance only
  - As in prior releases, can not manage remote components
- To start Oracle Instance (OPMN), run:
  - \$ opmnctl start
- To start Oracle Instance and all components, run:
  - \$ opmnctl startall
- To check status using opmnctl, run:
  - \$ ./opmnctl status

#### Processes in Instance: inst1

| ias-component                  | process-type                      | pid                  | status                  |
|--------------------------------|-----------------------------------|----------------------|-------------------------|
| webcache1<br>webcache1<br>ohs1 | WebCache-admin<br>WebCache<br>OHS | 7273<br>7272<br>7105 | Alive<br>Alive<br>Alive |
|                                |                                   |                      |                         |

### **Process Management Using opmnctl Cont.**

- Starting components using opmnctl:
  - To start all components of an Oracle Instance
    - \$ opmnctl startproc
  - To start all Web Cache components in an Oracle Instance
    - \$ opmnctl startproc process-type=WebCache
  - To start a specific OHS component in an Oracle Instance
    - \$ opmnctl startproc ias-component=ohs1
- Stopping components using opmnctl:
  - To stop all components of an Oracle Instance
    - \$ opmnctl stopproc
  - To stop all OHS components in an Oracle Instance
    - \$ opmnctl stopproc process-type=OHS
  - To stop a specific Web Cache component in an Oracle Instance
    - \$ opmnctl stopproc ias-component=webcache1
- To restart a specific OHS component
  - \$ opmnctl restartproc ias-component=ohs1

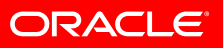

#### Web Cache Manager

- FMW Control doesn't provide configuration capabilities for all of Oracle Web Cache
- Web Cache Manager is to be used for following configuration:
  - Invalidation
  - Learned rules for request filters
  - Resource-limit thresholds for Oracle Web Cache
  - Advanced security options
  - Invalidation
  - Event and access logging
  - Diagnostics features
  - Error pages to be served by Oracle Web Cache

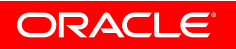

# Web Cache Manager Cont.

| Oracle Fusion Middleware<br>Web Cache<br>Home Content Frame                                                                                         |     | 1 (st     |                          | Web Ca             | Apply Changes                  | Cancel Changes<br>rrent configuration. |
|----------------------------------------------------------------------------------------------------|-----|-----------|--------------------------|--------------------|--------------------------------|----------------------------------------|
| Operations                                                                                                    | ^   |           |                          |                    |                                | Help                                   |
| <u>Cache Operations</u> <u>Basic Content Invalidation</u> <u>Advanced Content Invalidation</u> On Demend Log File Ballouer                          |     | Cache Ope | erations                 |                    |                                |                                        |
| Monitoring                                                                                                    | III |           |                          |                    |                                | Refresh Now                            |
| <u>Web Cache Statistics</u> <u>Popular Requests</u> <u>Origin Server Statistics</u> Health Monitor                                                  |     | Select    | Cache Name               | Auto Re:<br>Uptime | fresh: Never<br>Operation Need | ed Set                                 |
| Filtering                                                                                                    |     | ⊙ stadk5  | 3.us.oracle.com-WebCache | 19d 01:05:24       |                                |                                        |
| • <u>Request Filters</u><br><b>Properties</b>                                                                                                    |     |           | Start Stop               | Restart            |                                |                                        |
| <ul> <li>Security</li> <li>Process Identity</li> <li>Auto-Restart</li> <li>Network Timeouts</li> <li>Resource Limits</li> <li>Clustering</li> </ul> |     |           |                          |                    |                                |                                        |
| Logging and Diagnostics                                                                                                    |     |           |                          |                    |                                |                                        |
| <ul> <li><u>Event Logs</u></li> <li><u>Access Logs</u></li> <li><u>Diagnostics</u></li> </ul>                                                       | *   |           |                          |                    |                                |                                        |

RACL

#### Agenda

- What's New
  - What's New in Oracle Web Cache and OHS
  - Oracle Web Cache and OHS Bundling
- Web Tier Installation Concepts and Options
  - Separation of Config from Binaries
  - Oracle Web Cache and OHS Directory Structure
  - Provisioning Using opmnctl
- Management Tools for Web Tier
  - Fusion Middleware Control
  - Opmnctl
  - Web Cache Manager
- Verifying Ports in Use

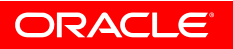

### **Verifying Ports in Use**

- Oracle Web Cache comes with five listen ports configured:
  - A HTTP listening port for client requests, defaults to 7785
  - A HTTPS listening port for client requests, defaults to 7789
  - A HTTP listening port for the admin server process, defaults to 7786
  - A HTTP listening port for statistics monitoring requests, defaults to 7787
  - A HTTP listening port for invalidation requests, defaults to 7788
- OHS comes with three listen ports configured:
  - A HTTP listening port, defaults to 7777
  - A HTTPS listening port, defaults to 4443
  - An additional HTTPS listening, defaults to 9999
    - Proxy Mbean/Admin port, used internally by OHS to communicate with FMW Control

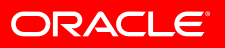

# **Verifying Ports in Use Cont.**

• Look at Port Usage or Port Config Page in FMW Control

| ORACLE Enterprise Manager 11g Fusion Middleware Control Setup - Help - Log Out                                                                                                    |                     |                                                                    |                                 |                |                                               |                  |                              |                        |            |
|----------------------------------------------------------------------------------------------------|---------------------|--------------------------------------------------------------------|---------------------------------|----------------|-----------------------------------------------|------------------|------------------------------|------------------------|------------|
| 📑 Farm 👻   🔏 Topology                                                                                                    |                     |                                                                    |                                 |                |                                               |                  |                              |                        |            |
| ≡ -                                                                                                    | 🔓 ohs               | Ons1      O     Logged in as weblogic   Host stadk58.us.oracle.com |                                 |                |                                               |                  |                              |                        |            |
| E 📑 Farm_webtier_domain                                                                                                    | 🍓 Orac              | le HTTP Server 👻                                                   |                                 | Page Refi      | Page Refreshed May 12, 2009 11:27:22 AM PDT 🔇 |                  |                              |                        |            |
|                                                                                                    | Port U              | sage                                                               |                                 |                |                                               |                  |                              |                        |            |
| 🗆 🚞 Web Tier                                                                                                    | Port                | t in Use IP Addre                                                  | ss                              | Compone        | nt                                            | Protocol         |                              |                        |            |
| ons1                                                                                                    |                     | 9999 ALL                                                           |                                 | ohs1           |                                               | https            |                              |                        |            |
| S webcache1                                                                                                    |                     | 4443 ALL                                                           |                                 | ohs1           |                                               | https            |                              |                        |            |
|                                                                                                    |                     | 7782 ALL                                                           |                                 | ohs1           |                                               | http             |                              |                        |            |
| ORACLE                                                                                                    | Enterprise          | Manager 11g F                                                      | usion Middlewa                  | re Control     |                                               |                  | Setup                        | Help                   | Log Out    |
| ing Farm ♥   🚓 Topo                                                                                                    | лоду                | <u> </u>                                                           |                                 |                |                                               | 1 d i            | and the station is the state | she di <b>FO</b> sue s |            |
|                                                                                                    |                     | Cogged in as weblogic   Host sta                                   |                                 |                |                                               |                  |                              | SLAUKDO,US,U           | Jracle.com |
| E Parm_webtier_o                                                                                                    | omain<br>eployments | 💽 Web Cache 🔻                                                      |                                 |                |                                               | Page R           | etreshed Jun 17, i           | 2009 1:47:22 P         | M PDT 🔽    |
|                                                                                                    | main                | Ports Confi<br>All ports configu                                   | guration<br>ured for this syste | em component a | re shown. SSL can                             | be configured fo | r a port during e            | dit operation          |            |
| ins of the second second secon | ne1                 | View 👻 📑                                                           | Create 🥖                        | Edit 💥 D       | elete                                         |                  |                              |                        |            |
|                                                                                                    | _                   | Port Por                                                           | t Type                          | Host Name      | IP Address                                    | SSL Enabled ?    | SSL Attributes               |                        |            |
|                                                                                                    |                     | 7785 NO                                                            | RM                              | localhost      | ANY                                           |                  |                              |                        |            |
|                                                                                                    |                     | 7789 NO                                                            | RM                              | localhost      | ANY                                           | ~                | Û                            |                        |            |
|                                                                                                    |                     | 7786 ADI                                                           | MINISTRATION                    | localhost      | ANY                                           |                  |                              |                        |            |
|                                                                                                    |                     | 7788 INV                                                           |                                 | localhost      | ANY                                           |                  |                              |                        |            |
|                                                                                                    |                     | 7707 514                                                           | 411511C5                        | localhost      | ANT                                           |                  |                              |                        |            |

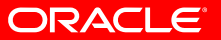

### Verifying Ports in Use Cont.

- Verify the allocated ports from ports.prop file in \$ORACLE\_INSTANCE/config/OPMN/opmn directory
- Use opmnctl status cmd with -I option:

\$ opmnctl status -1

| Processes in Instance: inst1             | +                                  | L          | +           | -+     |
|------------------------------------------|------------------------------------|------------|-------------|--------|
| ias-component<br>uid   memused   uptime  | +<br><br>  process-type<br>  ports | l pid      | l status    | I      |
|                                          | <b>+</b>                           | <b>⊦</b>   | +           | -+     |
| webcache1                                | WebCache-admin                     | I 7273     | Alive       | I 103  |
| 0298449   45256   456:48:23<br>webcache1 | http_admin:7786<br>  WebCache      | I 7272     | Alive       | I 103  |
| 0298448 I 69776 I 456:48:23              | http_stat:7787,http_i              | nvalidatio | n:7788,http | os_lis |
| ten:7789,http_listen:7785                |                                    |            |             |        |
| ohs1                                     | I OHS                              | l 7105     | Alive       | I 103  |
| 0298447 I 51256 I 456:48:36              | https:9999,https:4443              | .http:7782 |             |        |

#### References

- FMW Installation Planning Guide
  - <u>http://fmwdocs.us.oracle.com/doclibs/fmw/E10285\_01/install.1111/b32474/toc.htm</u>
- Oracle Web Tier Installation Guide
  - http://fmwdocs.us.oracle.com/doclibs/fmw/E10285\_01/doc.1111/e14260/toc.htm
- Oracle Web Cache Admin Guide
  - http://fmwdocs.us.oracle.com/doclibs/fmw/E10285\_01/web.1111/e10143/toc.htm
- Oracle HTTP Server Admin Guide
  - http://fmwdocs.us.oracle.com/doclibs/fmw/E10285\_01/web.1111/e10144/toc.htm
- OPMN Admin Guide
  - http://fmwdocs.us.oracle.com/doclibs/fmw/E10285\_01/doc.1111/e14007/toc.htm

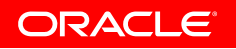